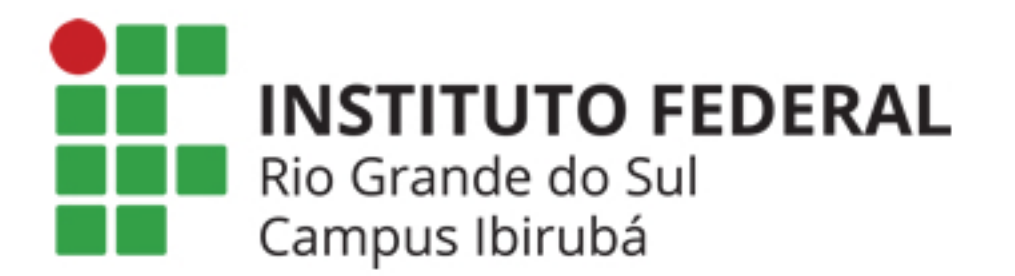

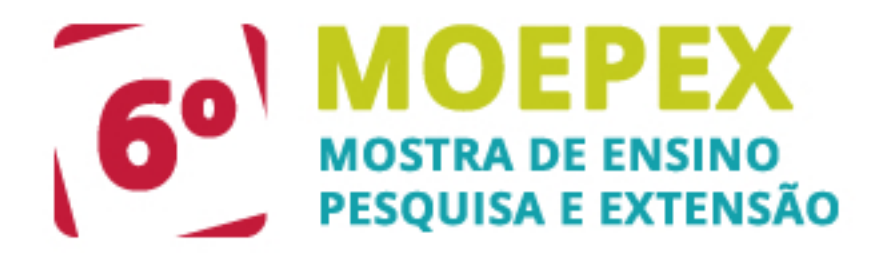

# INSCRIÇÃO

1. Clique no link "Inscrição" para inscrever-se no evento.

#### 6<sup>a</sup> MOEPEX

IFRS - Campus Ibirubá

25 outubro, 2016 - 27 outubro, 2016

A V MOEPEX tem por objetivo oportunizar um espaço para exposição, apresentação e discussão de trabalhos, estudos e projetos elaborados no IFRS e em outras instituições de ensino, que tenham desenvolvido uma investigação nas dimensões do ensino, da pesquisa e da extensão sobre um fenômeno ou tema, aplicando métodos e processos técnicos científicos.

## Informações sobre a Conferência

» <u>Objetivos</u> » <u>Submissão de trabalho</u> (21 setembro, 2016 - 5 outubro, 2016)

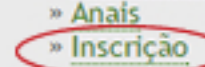

2. Selecione o tipo de inscrição que deseja efetuar, logo após clique no botão "Inscrever".

#### Inscrição

| TIPO DE INSCRIÇÃO | VALOR                                                  |
|-------------------|--------------------------------------------------------|
| Estudantes        | <ul> <li>0,00 BRL (Encerramento 05-10-2016)</li> </ul> |
| Bolsistas         | 0,00 BRL (Encerramento 05-10-2016)                     |
| Voluntários       | 0,00 BRL (Encerramento 05-10-2016)                     |

#### Docentes

Técnicos Administrativos

0,00 BRL (Encerramento 05-10-2016)

Avaliador / Revisor

0,00 BRL (Encerramento 30-09-2016)

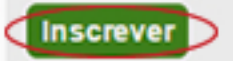

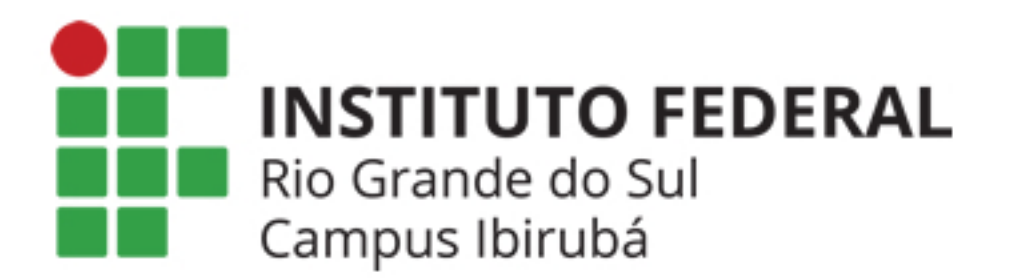

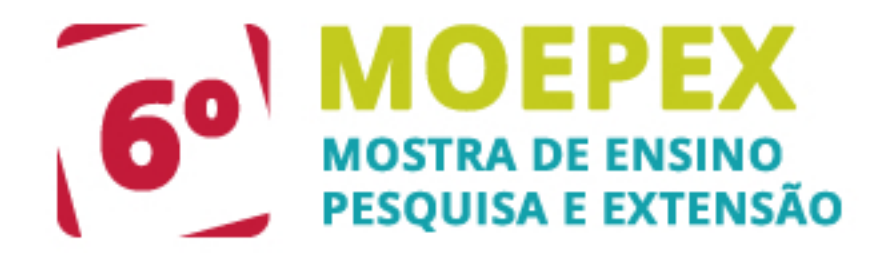

3. Caso você já possua cadastro no sistema de eventos clique no link "Clique aqui" para efetuar login no evento, caso contrário siga o preenchimento dos dados do formulário ilustrado abaixo.

#### Cadastro

Para se cadastrar no sistema, preencha o formulário de acordo com as normas da língua portuguesa. Maiúsculas somente no início dos substantivos próprios e siglas.

| Clique aqui caso | iá seia | cadastrado | no  | sistema | ouem  | outra | conferência | do | portal. |
|------------------|---------|------------|-----|---------|-------|-------|-------------|----|---------|
| cuque aqui caso  | ja seja | cauastrauo | 110 | Sistema | ou em | outra | comerencia  | 00 | portat. |

# Perfil

S

| ogin* |                                                                                                  |
|-------|--------------------------------------------------------------------------------------------------|
|       | O login deve conter apenas letras minúsculas (a-z), números (0-9), sublinhados (_) e hífens (-). |
| enha* |                                                                                                  |
|       | A senha deve ter no mínimo 6 caracteres.                                                         |

4. Após efetuar login ou ter preenchido o formulário, confirme seus dados e em seguida clique no botão "Inscrever".

#### Inscrição

# Informações sobre Inscrições

Poderão participar da V MOEPEX estudantes regularmente matriculados em cursos do Câmpus ou outra instituição de ensino, bolsistas ou voluntários, docentes e técnicos administrativos do IFRS, coordenadores de programas/projetos de pesquisa, ensino e extensão e servidores de outras Instituições.

## Cadastro

Usuário atualmente logado. Verifique se as informações de cadastro estão corretas. Caso contrário, atualize seus dados clicando em Meu Perfil ou clique em sair do sistema para acessar com outro cadastro.

Nome

| - ma - ma |  |
|-----------|--|
|           |  |
|           |  |

Fone

Fax

Endereço

## Solicitações Especiais

Descreva, se necessário, algum recurso de acessibilidade: intérprete de libras, programação em braile, programação ampliada, sala de fácil acesso ou outros.

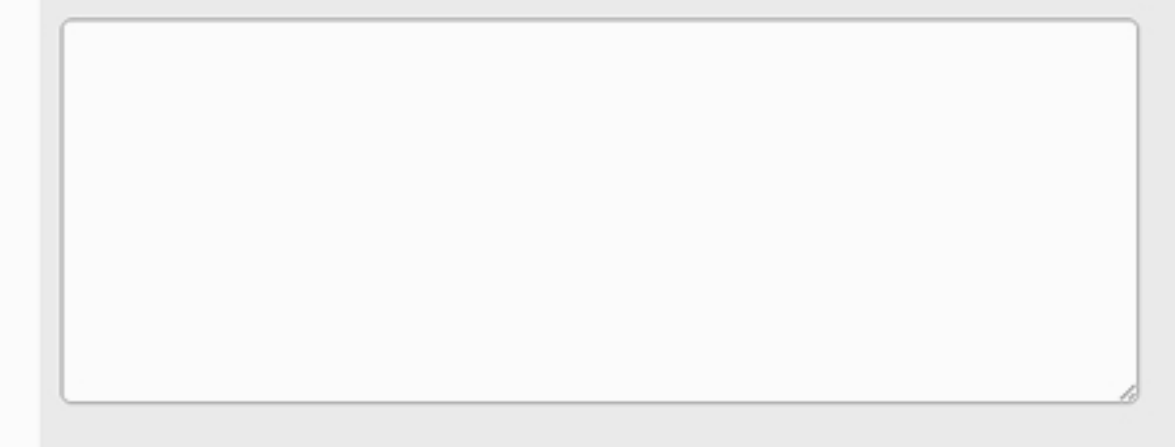

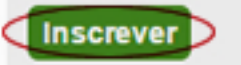

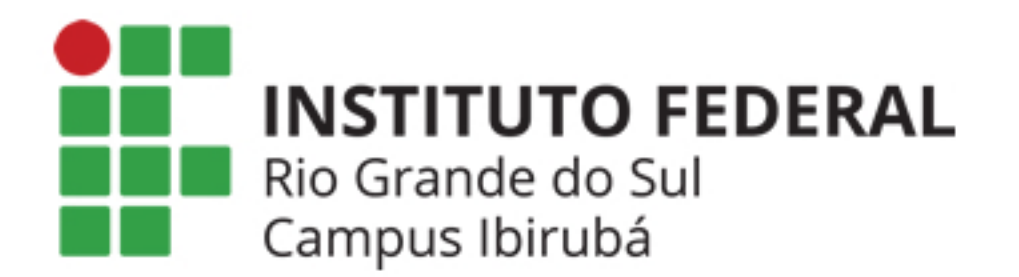

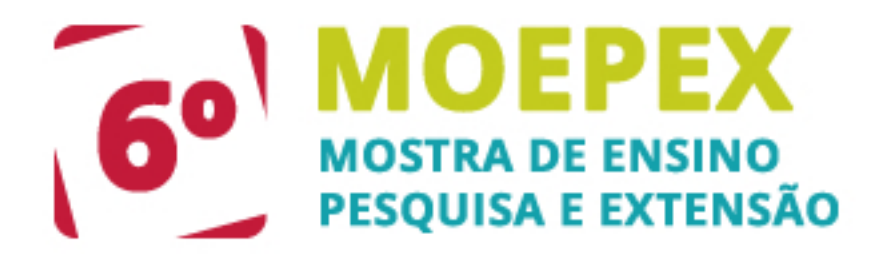

# SUBMISSÃO DE TRABALHO

1. Para submeter seu trabalho é necessário que você esteja logado no sistema de eventos. Clique no link "Submissão de trabalho" para submeter seu trabalho.

6<sup>a</sup> MOEPEX

IFRS - Campus Ibirubá

25 outubro, 2016 - 27 outubro, 2016

A V MOEPEX tem por objetivo oportunizar um espaço para exposição, apresentação e discussão de trabalhos, estudos e projetos elaborados no IFRS e em outras instituições de ensino, que tenham desenvolvido uma investigação nas dimensões do ensino, da pesquisa e da extensão sobre um fenômeno ou tema, aplicando métodos e processos técnicos científicos.

## Informações sobre a Conferência

» Objetivos

- Submissão de trabalho (2) setembro, 2016 5 outubro, 2016)
- » Anais
- » Inscrição

 Confirme se sua submissão respeita as normas do evento. Clique no botão "CLIQUE AQUI PARA INICIAR O PROCESSO DE SUBMISSÃO" para iniciar o processo de submissão de seu trabalho.

\$12º Deverá ser inserida a numeração sobrescrita para indicar a instituição do autor;

\$13° A filiação deverá estar com alinhamento centralizado. Deverá ser informado as instituições dos autores, sendo: Nome da instituição por extenso (SIGLA) Campus. Cidade, sigla do Estado, País;

\$14° Logo após o Resumo, seguindo-se à expressão "Palavras- chave:" e, na mesma linha que ela, serão incluídas, com alinhamento justificado, deve iniciar cada palavra com letra maiúscula, separadas por ponto e finalizando também por ponto. Deverá conter de três até o máximo de cinco palavras chave que melhor descrevam o conteúdo do seu trabalho e reflitam sua temática;

3. Selecione a modalidade que deseja submeter seu trabalho. (Resumo, Apresentação Oral, Pôster, Minicurso)

# Modalidade

Escolha a modalidade apropriada para a submissão (leia Seções e Políticas em Sobre a revista).

Modalidade\*

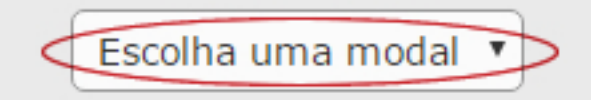

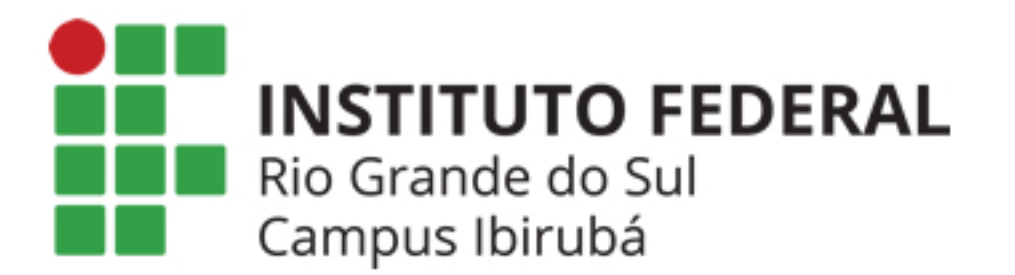

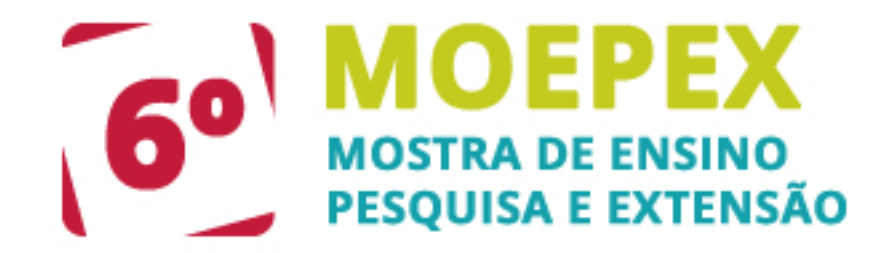

Confirme se sua submissão encontra-se de acordo com as condições requisitadas para submissão.

## Condições para Submissão

Certifique-se que a submissão está em conformidade com as condições seguintes, marcando as caixas de seleção, para prosseguir ao Passo 2 do processo.

- A submissão não foi publicada ainda, nem está em consideração para publicação por outra conferência (ou oferecer explicações no campo Comentários ao Diretor).
  - O arquivo de submissão está no formato OpenOffice, Microsoft Word, RTF, ou WordPerfect.
  - Todas as URLs no texto (ex.: http://pkp.sfu.ca) estão ativas e prontas para clicar.
- Confirme os Direitos Autorais de sua submissão.

## Declaração de Direito Autoral

Autores que submetem a esta conferência concordam com os seguintes termos:

a) Autores mantém os direitos autorais sobre o trabalho, permitindo à conferência colocá-lo sob uma licença Licença Creative Commons Attribution, que permite livremente a outros acessar, usar e compartilhar o trabalho com o crédito de autoria e apresentação inicial nesta conferência.

b) Autores podem abrir mão dos termos da licença CC e definir contratos adicionais para a distribuição não-exclusiva e subseqüente publicação deste trabalho (ex.: publicar uma versão atualizada em um periódico, disponibilizar em repositório institucional, ou publicá-lo em livro), com o crédito de autoria e apresentação inicial nesta conferência.

c) Além disso, autores são incentivados a publicar e compartilhar seus trabalhos online (ex.: em repositório institucional ou em sua página pessoal) a qualquer momento antes e depois da conferência.

Os autores concordam com os termos da Declaração de Direito Autoral, que se aplicará a esta submissão caso seja publicada por esta conferência (comentários ao editor podem ser incluídos a seguir).

6. Indique os autores de sua submissão e por último o orientador da mesma, clicando no botão "Incluir Autor".

#### Autores

Nome completo com iniciais maiúsculas, sem abreviações. Insira os autores na mesma ordem que está no arquivo .doc ou .odt do trabalho. O nome do orientador deve ser o último a ser inserido.

| Nome*                                             |                                                                                                    |
|---------------------------------------------------|----------------------------------------------------------------------------------------------------|
| Nome do meio                                      |                                                                                                    |
| Último Sobrenome*                                 |                                                                                                    |
| E-mail*                                           |                                                                                                    |
| Link do Currículo Lattes                          |                                                                                                    |
| Instituição                                       |                                                                                                    |
|                                                   | X 💫 🕿   B 🖌 🗵 🖂 🐖 🗑 🖏 🚥 🖼 🦓                                                                                                    |
|                                                   | Exemplo: Instituto Federal de Educação, Ciência e Tecnologia do Rio Grande do Sul (IFRS) - Campus Bento Gonçalves. Bento Gonçalves, RS |
| País                                              | Brasil                                                                                                    |
| Resumo da Biografia<br>(Ex.: departamento e área) |                                                                                                    |

👗 💫 🙇 | B / U 🗄 jE | 👄 💮 😥 🚥 🖼 🔩

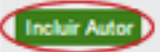

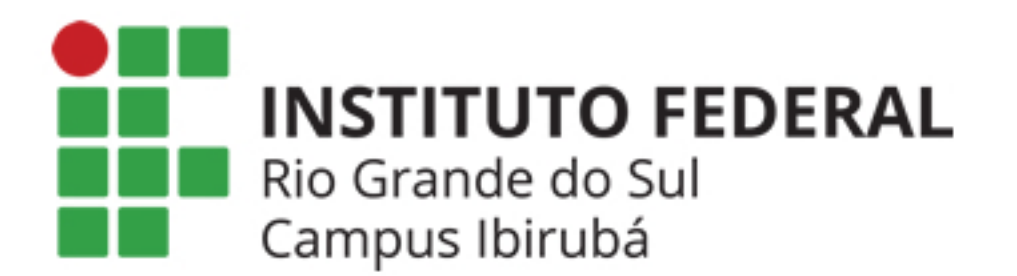

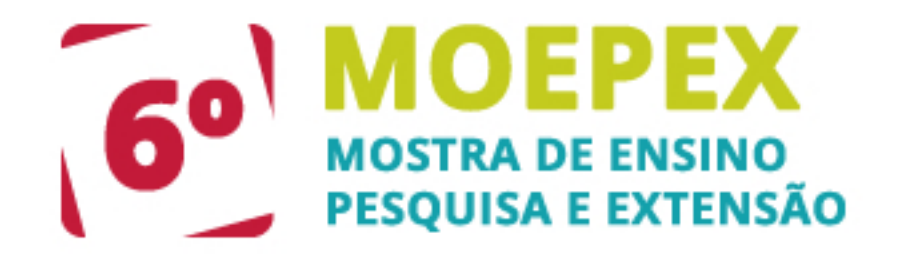

7. Insira o título e resumo de sua submissão.

## Título e Resumo

Somente a inicial da primeira palavra do título em maiúscula (ex.: Análise sensorial de espumantes); Maiúscula para nomes próprios (exemplos: Rio Grande do Sul, Guimarães Rosa); Quando houver subtítulo, separar por dois pontos (ex.: Amores impossíveis: contos); Nomes científicos e/ou palavras estrangeiras, use itálico.

| Título* |                                                    |
|---------|----------------------------------------------------|
| Resumo* |                                                    |
|         |                                                    |
|         |                                                    |
|         |                                                    |
|         | X Do PALIB Z II II II II II II II II II II II II I |
|         |                                                    |

8. Insira os dados para indexação de sua submissão.

## Indexação

Digite termos que descrevam da melhor maneira o conteúdo do seu trabalho, segundo as categorias utilizadas e os exemplos oferecidos.

Área

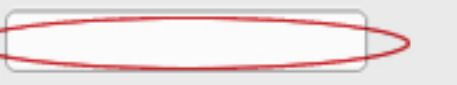

Informe o título do programa/projeto ao qual esse trabalho está vinculado

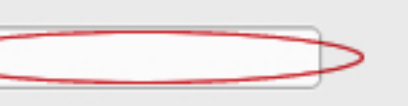

| Palavras-chave |                                                                      |
|----------------|----------------------------------------------------------------------|
| Idioma         | pt                                                                   |
|                | Português=pt; English=en; French=fr; Spanish=es. Códigos Adicionais. |

9. Anexe o documento de seu resumo e clique no botão "Transferir".

#### Passo 3. Envio de Documentos Suplementares

| 1. INÍCIO 2. INFORMAR METADADOS 3. ENVIAR ARQUIVOS SUPLEMENTARES 4. CONFIRMAÇÃO |                              |                                                        |                       |      |  |  |
|---------------------------------------------------------------------------------|------------------------------|--------------------------------------------------------|-----------------------|------|--|--|
| ID                                                                              | τίτυιο                       | NOME ORIGINAL DO DOCUMENTO                             | DATA DE TRANSFERÊNCIA | AÇÃO |  |  |
| Nenhum documento suplementar anexado à submissão.                               |                              |                                                        |                       |      |  |  |
| Transfe                                                                         | rir documentos suplementares | Escolher arquivo Nenhum arquivo selecionado Transferir |                       |      |  |  |